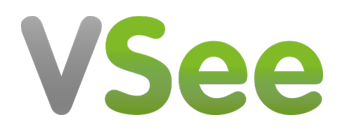

News > VSee Clinic > VSee Clinic 5.0 - New Collaborative Patient Memos, Scalable Remote Call Centers, Sound Activation Pop-up, and Usability Improvements

# VSee Clinic 5.0 - New Collaborative Patient Memos, Scalable Remote Call Centers, Sound Activation Pop-up, and Usability Improvements

2023-08-07 - Jay-Ileen (Ai) - VSee Clinic

Get ready for the VSee Clinic 5.0 release on August 14 with new collaboration features and workflows to boost your practice productivity.

#### Shared Internal Memos

The new Memo tab allows you to create miscellaneous notes of the patient or of the visit. It is found on the visit details page.

- 1. To create a memo, click on the Memo tab.
- 2. Enter your miscellaneous notes on the field.
- 3. Click on **Save**.

| Visits   | Health         | Medical History             | Allergies Medie      | ations Docur  | nents Memo | <b>_</b> |      |    |
|----------|----------------|-----------------------------|----------------------|---------------|------------|----------|------|----|
| Memo     | )              |                             |                      |               |            |          |      |    |
| r nis p  | Jalient need   | וא וווטרפ וווטרוונטרוווא ונ |                      |               |            |          |      |    |
| Me   04/ | 04/2023 06:4   | 44 PM                       |                      |               |            |          |      |    |
| This p   | patient need   | ls more monitoring fo       | r another month      |               |            |          |      |    |
| Me   04/ | 04/2023 06:5   | 56 PM                       |                      |               |            |          |      |    |
| The P    | atient has s   | hown significant imp        | ovement. Monitor for | 2 more months |            |          |      |    |
| Chi Acha | acoso   04/12/ | /2023 11:09 AM              |                      |               |            |          |      |    |
|          |                |                             |                      |               |            |          |      |    |
| Samp     | le memo        | Û                           |                      |               |            |          |      |    |
| Me   07/ | 13/2023 07:4   | 46 PM                       |                      |               |            |          |      |    |
| 4        |                |                             |                      |               |            |          |      | )  |
| Enter    | r new memo     | here                        |                      |               |            |          |      |    |
| LING     | incontrolline  |                             |                      |               |            |          |      |    |
|          |                |                             |                      |               |            |          |      |    |
|          |                |                             |                      |               |            |          |      |    |
|          |                |                             |                      |               |            |          |      | 11 |
|          |                |                             |                      |               |            |          | Save | 9  |
|          |                |                             |                      |               |            |          |      | _  |

You can create or update the memos before/during/after the visit.

When you hover on the sticky note icon, you will see the recent internal memo.

Note: If you have existing memos for the patient, you can also create a new memo on the sticky note.

| Aileen White<br>Age 27, Oct 30, 1995, Female<br>2563 Fair Oaks Blvd, Sacramento, CA, 95825<br>ileentest@gmail.com, +1 201-555-0231         ●       ▲ | Write a memo |
|----------------------------------------------------------------------------------------------------|--------------|
|                                                                                                    |              |
| isits Health Medical History Allergies Medications Documents Memo                                                                                    |              |
| Memo                                                                                                    |              |
|                                                                                                    | -            |
| 4e   04/04/2023 06:44 PM                                                                                                    |              |
| This patient needs more monitoring for another month                                                                                                 |              |
| Me   04/04/2023 06:56 PM                                                                                                    |              |
|                                                                                                    |              |
| The Patient has shown significant improvement. Monitor for 2 more months                                                                             |              |
| ni Achacoso   04/12/2023 11:09 AM                                                                                                    |              |
| Sample memo 👔                                                                                                    |              |

## **Call Center Scheduler**

*Note: Please contact your Account manager if you would like to learn more about this feature.* 

The Call Center Scheduler allows a single scheduler to have multiple services (e.g. Program 1 & Program 2) in their scheduling landing page. This user role can book an appointment for the patient.

The **Appointment Slot Reservation** allows the scheduler to reserve and release slots after 15 minutes. If after 15 minutes, the scheduler is not yet done creating the appointment, the scheduler can extend the reserved slot as many times as needed.

\*Note: Call Center Scheduler and Scheduler are two different user roles.

| Visit Option Intake - 45 Mi<br>Location<br>Provider Name | inutes      | I Name of Service Employee<br>♀ Timezone | Assistance Program | ♥ Service Type EAP<br>⊘ Date and Time |             |
|----------------------------------------------------------|-------------|------------------------------------------|--------------------|---------------------------------------|-------------|
| ocation                                                  |             |                                          |                    |                                       | Step 2 of 4 |
| Arizona                                                  | Connecticut | Florida                                  | Illinois           | Maine                                 | Missouri    |
| North Carolina                                           | Ohio        | Pennsylvania                             | Texas              | Virginia                              |             |
| Washington                                               |             |                                          |                    |                                       |             |

| Visit Option<br>Location W | n Intake-6<br>Vashington<br>ame Any pr | 0 Minutes<br>rovider |           |    | 🛱 Name o<br>Q Timezo | of Service (<br>ne UTC -08 | Outpatient Appointme<br>3:00 Pacific Time (US & | ent<br>& Canada) | ♥ Service Type K<br>of WA)<br>⑦ Date and Time | a<br>Thu, Jun 15, 202 | 3 03:15 PM         |
|----------------------------|----------------------------------------|----------------------|-----------|----|----------------------|----------------------------|-------------------------------------------------|------------------|-----------------------------------------------|-----------------------|--------------------|
|                            |                                        |                      |           |    |                      |                            |                                                 |                  |                                               |                       | Step 3 of 4        |
| Date                       |                                        |                      |           |    |                      |                            | Provider                                        |                  |                                               |                       |                    |
|                            |                                        |                      | June 2023 |    |                      |                            | Any provider                                    |                  |                                               |                       | ~                  |
| Su                         | Mo                                     | Tu                   | We        | ть | Fr                   | 53                         | I Ime<br>I Slots shown a                        | re the provider' | s available slots bas                         | ed on the patient I   | location/timezone. |
| 50                         | 110                                    | 14                   |           |    |                      | 50                         | 02:45 PM                                        | 03:15 PM         | 03:45 PM                                      | 04:15 PM              | 04:45 PM           |
| 28                         | 29                                     | 30                   | 31        | 1  | 2                    | 3                          | 05-15 PM                                        | 05-45 DM         | 0645.014                                      | 04-45 014             | 07:45 014          |
| 4                          | 5                                      | 6                    | 7         | 8  | 9                    | 10                         | 05:15 PM                                        | 05:45 PM         | 06:15 PM                                      | 06:45 PM              | 07:15 PM           |
| 11                         | 12                                     | 13                   | 14        | 15 | 16                   | 17                         | 07:45 PM                                        | 09:45 PM         | 10:15 PM                                      |                       |                    |
|                            |                                        | 10                   |           |    |                      |                            |                                                 |                  |                                               |                       |                    |
| 18                         | 19                                     | 20                   | 21        | 22 | 23                   | 24                         |                                                 |                  |                                               |                       |                    |
| 25                         | 26                                     | 27                   | 28        | 29 | 30                   | 1                          |                                                 |                  |                                               |                       |                    |
| 2                          | 3                                      | 4                    | 5         | 6  | 7                    | 8                          |                                                 |                  |                                               |                       |                    |
|                            |                                        |                      |           |    |                      |                            |                                                 |                  |                                               |                       |                    |

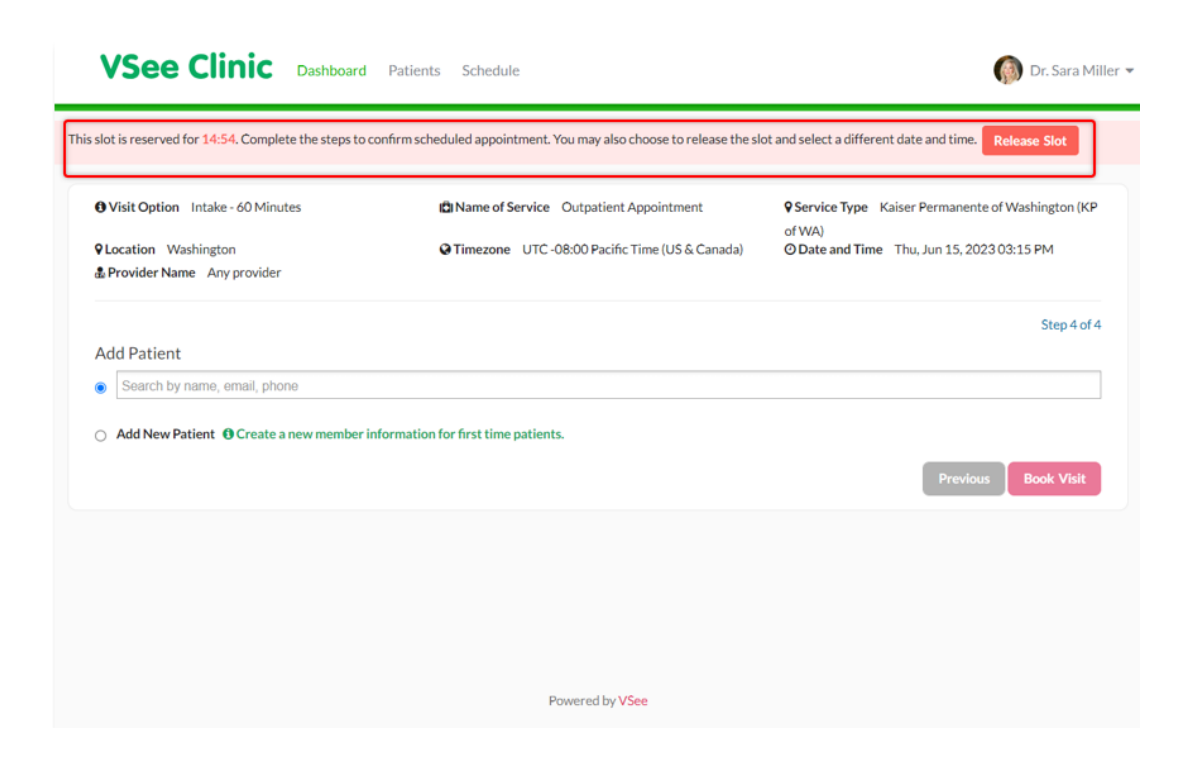

#### Add Sound alert permission improvement

To protect users from intrusive content, most browsers today (Chrome, Safari, etc.) suspend the audio of websites and applications until the user interacts with the site or manually clicks Unmute.

VSee Clinic plays a notification sound when a patient enters the waiting room. This sound can be blocked by your browser even if it is enabled under the Clinic settings - causing you not to hear the notification sound.

Due to this, we have created the **Activate Notification Sound pop-up**. This shows when the system notices that the audio is being blocked by your browser each time you log in and have not interacted with the site yet. This pop-up will only appear when the **Play Alert when Patient Enters** is enabled under your **Waiting Room Notification** settings. You can now choose to enable or disable this pop-up.

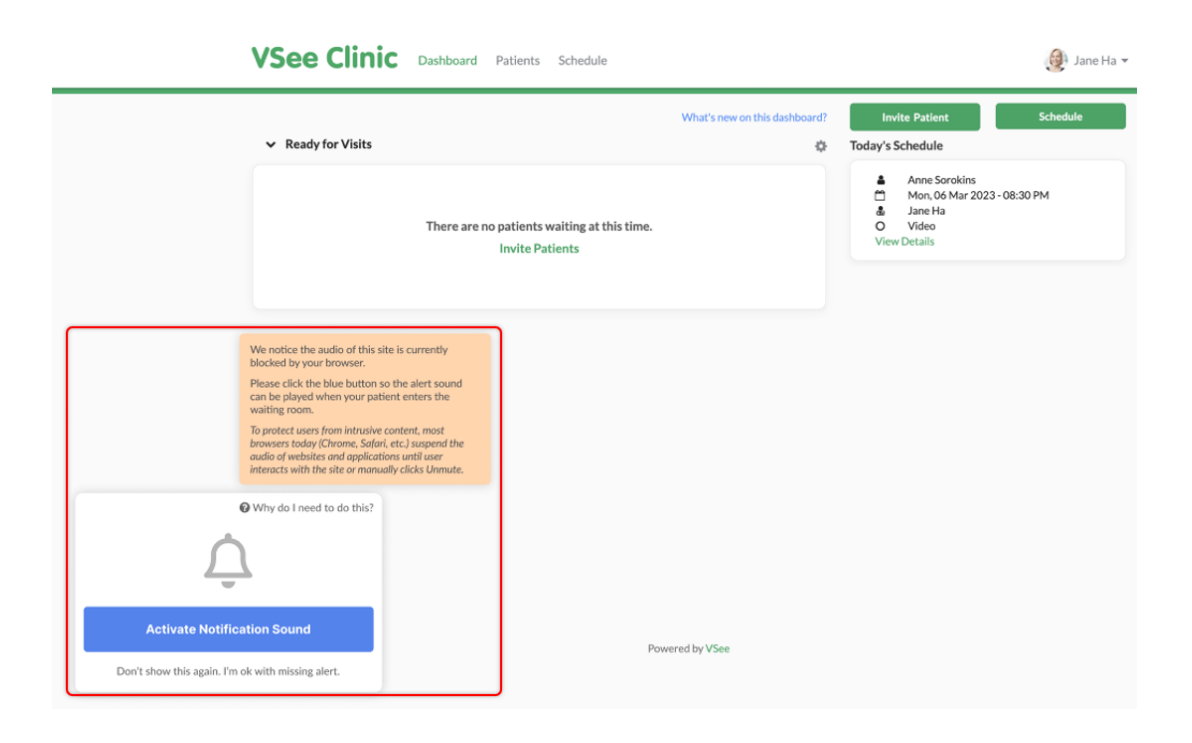

### Activate Notification Sound

When the audio is disabled by your browser, the sound alert notification pop-up will appear at the bottom left of your Waiting room Dashboard, click on **Activate Notification Sound**.

Once the sound alert is activated, you can hear it every time a patient enters the waiting room.

| VSee Clir                                                                                                    | C Dashboard Patients Schedule                                  |                               | 🧶 Jane Ha 👻                                                                       |
|----------------------------------------------------------------------------------------------------|----------------------------------------------------------------|-------------------------------|-----------------------------------------------------------------------------------|
| ✓ Ready for Visit                                                                                            | s                                                              | What's new on this dashboard? | Invite Patient Schedule Today's Schedule                                          |
|                                                                                                    | There are no patients waiting at this time.<br>Invite Patients |                               | Anne Sorokins Anne Sorokins Anne Aar 2023 - 08:30 PM Anne Ha O Video View Details |
|                                                                                                    |                                                                |                               |                                                                                   |
|                                                                                                    |                                                                |                               |                                                                                   |
| <b>\$</b>                                                                                                    |                                                                |                               |                                                                                   |
| Sound Activated                                                                                              |                                                                |                               |                                                                                   |
| Please open Waiting Room Notification Settings for more settings,<br>or to turn on/off specific alert sound. | Pov                                                            | vered by VSee                 |                                                                                   |

### **Disable Pop-up**

If you don't want to see the notification pop-up, you can disable this by clicking **Don't show this again. I'm ok with missing alerts.** You will no longer see this pop-up when you log in or refresh the page.

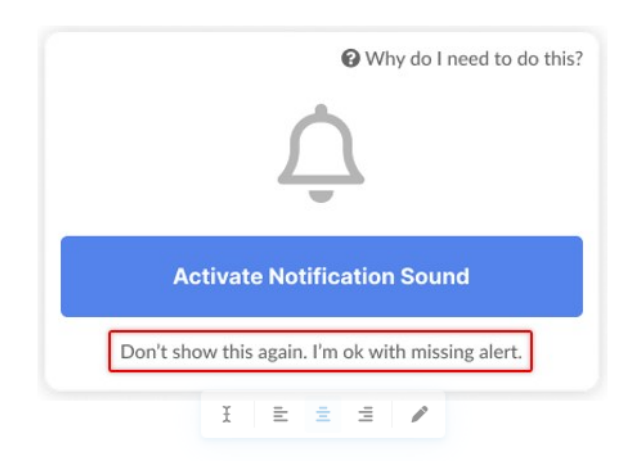

You can also follow the steps below:

- 1. Click on your **name** to open the Profile Menu.
- 2. Click on My Account.

- 3. Under Preferences, uncheck the box for **Audio blocked by the browser notification popup**.
- 4. Click on **Update** to save changes.

|                                                                                                    |                            |        | My Account               |
|----------------------------------------------------------------------------------------------------|----------------------------|--------|--------------------------|
|                                                                                                    |                            |        | Clinic Plans             |
| MY ACCOUNT                                                                                                    |                            |        | My Clinic                |
| Profile Preferences Billing                                                                                                    |                            |        | Waiting Room Notificatio |
| Notifications Settings                                                                                                    |                            |        | Help                     |
| System important events                                                                                                    | E-mail and Push            | SMS    | Test Device              |
| ending daily summary for upcoming appointment                                                                                                    |                            |        | Log Out                  |
| Offline chat notification                                                                                                    |                            |        |                          |
| Others                                                                                                    | 2                          |        |                          |
| Audio blocked by browser notification popup Ioin video call via: Join via web browser (when available, compatible with Chron Join from VSee Messenger desktop app Always ask me Update | ne and Microsoft Edge brow | vsers) |                          |

### **Enable Pop-up**

If you have dismissed it and clicked on **Don't show this again. I'm ok with the missing alert**, you can enable the notification pop-up again by checking the option from your account preferences:

- 1. Click on your **name** to open the Profile Menu.
- 2. Click on My Account.
- 3. Under Preferences, check the box for **Audio blocked by the browser notification popup**.
- 4. Click on **Update** to save changes.

|                                                                           |                                |        | My Account                |
|---------------------------------------------------------------------------|--------------------------------|--------|---------------------------|
|                                                                           |                                |        | Clinic Plans              |
| MY ACCOUNT                                                                |                                |        | My Clinic                 |
| Profile Preferences Billing                                               |                                |        | Waiting Room Notification |
|                                                                           |                                |        | Invite Patient            |
| Notifications Settings                                                    |                                |        | Help                      |
| Destan Important and                                                      | E-mail and Push                | SMS    | Test Device               |
| Sending daily summary for uncoming appointment                            |                                |        | Log Out                   |
| Offline chat notification                                                 |                                |        | Log Out                   |
| Others                                                                    | 53                             | 53     |                           |
|                                                                           |                                |        |                           |
| Audio blocked by browser notification popup                               |                                |        |                           |
| Join video call via:                                                      |                                |        |                           |
| <ul> <li>Join via web browser (when available, compatible with</li> </ul> | Chrome and Microsoft Edge brow | vsers) |                           |
| Join from VSee Messenger desktop app                                      |                                |        |                           |
| <ul> <li>Always ask me</li> </ul>                                         |                                |        |                           |
|                                                                           |                                |        |                           |

#### Other Improvements

The Visit Detail Page Improvement feature aims to enhance the user experience and streamline the workflow for healthcare providers managing patient visits within the VSee platform. By improving the user interface, providing detailed visit information, and integrating with existing modules, this feature ensures that providers have access to all the necessary information at their fingertips.

### **Visits List: Time filtering**

The **All Visits** under the Patients tab now show the current month instead of the weekly view so that you can view more visits at once. And so that it's less likely to be empty, except for the beginning of a month. We have also removed popups when clicking **Day/Week/Month** so that it switches to **Today/This week/This month** immediately.

## VSee Clinic Dashboard Patients Schedule

| Day                                        | Week            | Month C         | ustom <                 | This Mor | nth Ju | ıl 2023 🔉            |   |                 |               |                  |
|--------------------------------------------|-----------------|-----------------|-------------------------|----------|--------|----------------------|---|-----------------|---------------|------------------|
| now 25 ∨ e                                 | ntries          |                 |                         |          |        |                      |   | Search:         |               |                  |
| Visit<br>Time                              | Patient         | Waiting<br>Room | Provider                | Gender   | Age    | Email                | ÷ | Visit<br>Status | Visit<br>Type | Charge<br>Amount |
| 07/14/2023<br>03:42 PM<br>D:<br>1000372362 | Aileen<br>White | VSee<br>Clinic  | Dr. Sarah<br>Bays, M.D. | Female   | 27     | ileen.test@gmail.com |   | In<br>Progress  | Video         | USD 0            |
| 07/13/2023<br>02:40 PM<br>D:<br>1000370676 | Aileen<br>White | VSee<br>Clinic  | Dr. Sarah<br>Bays, M.D. | Female   | 27     | ileen.test@gmail.com |   | In<br>Progress  | Video         | USD 0            |
| 07/12/2023                                 | Aileen          | VSee            | Dr. Sarah               | Female   | 27     | ileen.test@gmail.com |   | Completed       | Video         | USD 0            |

👤 Dr. Sarah Bays 🔻

## Back to the old Visit page sidebar menu

Previously, if you accidentally clicked on the **Back to Old Visit page** option on the sidebar menu, you could not cancel that action.

Your view will be switched to the Old Visit page and you need to manually switch back to the **New Visit page** again.

But now you can simply cancel the action by clicking on the close button.

| Status: Pending Completion Pending Notes                                  |                                                                                                    |
|---------------------------------------------------------------------------|----------------------------------------------------------------------------------------------------|
| < All participants                                                        |                                                                                                    |
| Ji Hh Offine<br>2 2                                                       | # Visit ID: 1001402629     Med, 05:032023 11:09 AM     Vided Visit     15-min Consolutation     I 5-min Consolutation     I Call Duration: 00:00:36     0 15 mins     P Jane's Clinic |
| Intake Notes® Payment Visits Health Medical History Allergies Medications | Documents                                                                                                    |
| Intake                                                                    |                                                                                                    |
| 🛗 05/03/2023 💿 11:09 AM                                                   |                                                                                                    |
| Where are you located at the time of this visit?<br>Alaska                |                                                                                                    |

| VSee Clinic Dashboa                                                   | ard Patients Schedule Health                                                                                     | 🗩 🧕 Jane Ha 👻           |
|-----------------------------------------------------------------------|----------------------------------------------------------------------------------------------------|-------------------------|
| Add tag                                                               | Send feedback                                                                                                    |                         |
| Status: Pending Completion Pending Note                               | We're sorry the new Visit page doesn't work for you. Can you take a minute to let us<br>know how we may improve? | Call & Add Participants |
| < All participants                                                    | How would you rate the new Visit page?                                                                           | 01402629<br>9 AM        |
| A     Intake Notes* Payment V                                         | Visit ID (this will help us better troubleshoot your issue)<br>1001402629                                        |                         |
| Intake                                                                | VSee may contact me about my feedback                                                                            |                         |
| O5/03/2023 O 11:09 AM     Where are you located at the time of Alaska | june-providentilvseelab.com ×                                                                                    |                         |
|                                                                       |                                                                                                    |                         |

### End a call/visit on Browser & VM

When ending the visit, you previously had to click and confirm the **End Visit for All** button. This would take a longer time for you to end and complete the visit.

| VSee Clinic | Dashboard        | Patients        | Schedule           | Health               |                   |                              |                                 |                        | 🗩 🕘 Jan                                                                         | ne Ha 🔻 |
|-------------|------------------|-----------------|--------------------|----------------------|-------------------|------------------------------|---------------------------------|------------------------|---------------------------------------------------------------------------------|---------|
| 0           |                  |                 |                    | Would you like to    |                   |                              |                                 |                        | Add Participants                                                                |         |
|             |                  |                 |                    |                      | Leave the call    |                              |                                 |                        | # Vish ID: 27560204                                                             |         |
|             |                  |                 |                    |                      | End visit for all |                              | left In call                    |                        | Today 09:55 AM                                                                  |         |
|             |                  |                 |                    |                      | Cancel            |                              | <u></u>                         |                        | <ul> <li>15-min Consultation</li> <li>15 mins</li> <li>Jane's Clinic</li> </ul> |         |
|             |                  |                 |                    |                      |                   | Intake Notes                 | Payment Visits Health           | Medical History Allerg | ies Medications Documents                                                       |         |
|             |                  |                 |                    |                      |                   | ₩ 02/01/2023                 | @ 09:58 AM                      |                        |                                                                                 |         |
|             |                  |                 |                    |                      |                   | Chief Complaint<br>blah blah |                                 |                        |                                                                                 | _       |
|             |                  |                 |                    |                      |                   | Where are you loca           | ated at the time of this visit? |                        |                                                                                 | -       |
|             |                  |                 |                    |                      |                   | Alaska                       |                                 |                        |                                                                                 |         |
|             | <i>R</i> _ Z     | Pat             | tient Test         |                      | 🔅 Patient Test    |                              |                                 |                        |                                                                                 |         |
|             | Having issues wi | th your in-brow | ser video? Join vi | a VSee Messenger App |                   |                              |                                 |                        |                                                                                 |         |

Now, you only have to click the button once and it will automatically end the visit.

### **Default Maximized Video window**

You now have a larger view of your patient's video window at the onset of the call.

The **maximized screen** is now the defaulted view instead of the previous look which shows the visit details page on the right.

You can still see the visit details by clicking on the **Maximize/Minimize screen** icon. There is a tooltip that will appear to guide you on which icon to click.

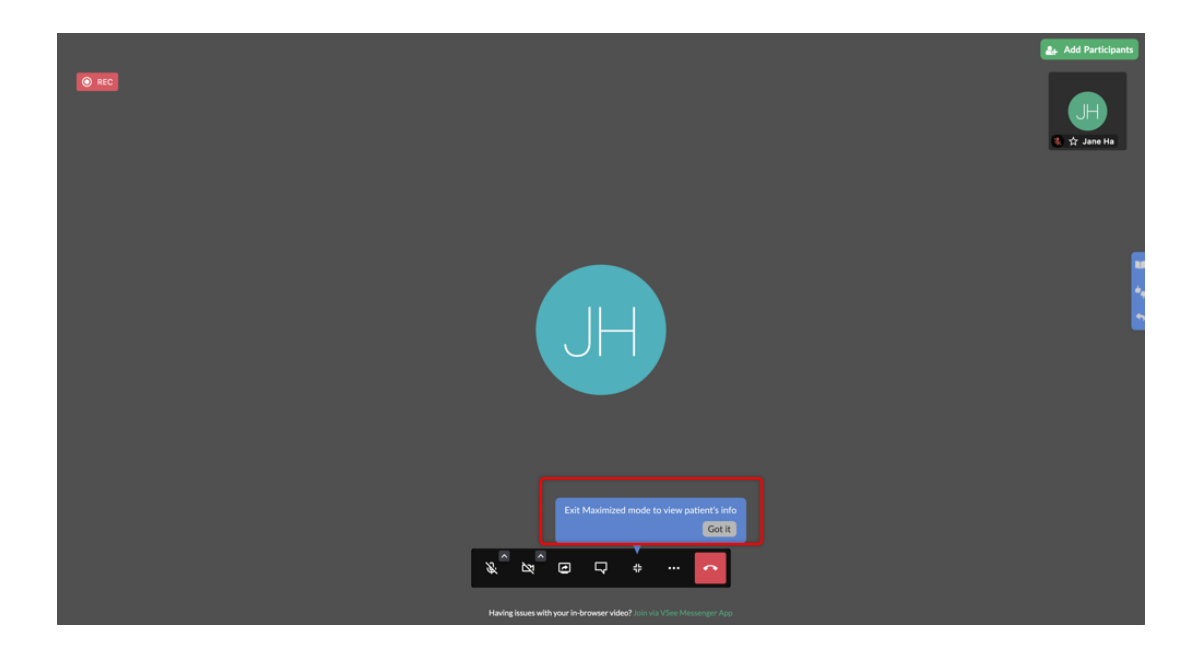

### VSee Clinic Dashboard Patients Schedule Health

🗩 \, 🧕 Jane Ha 🕶

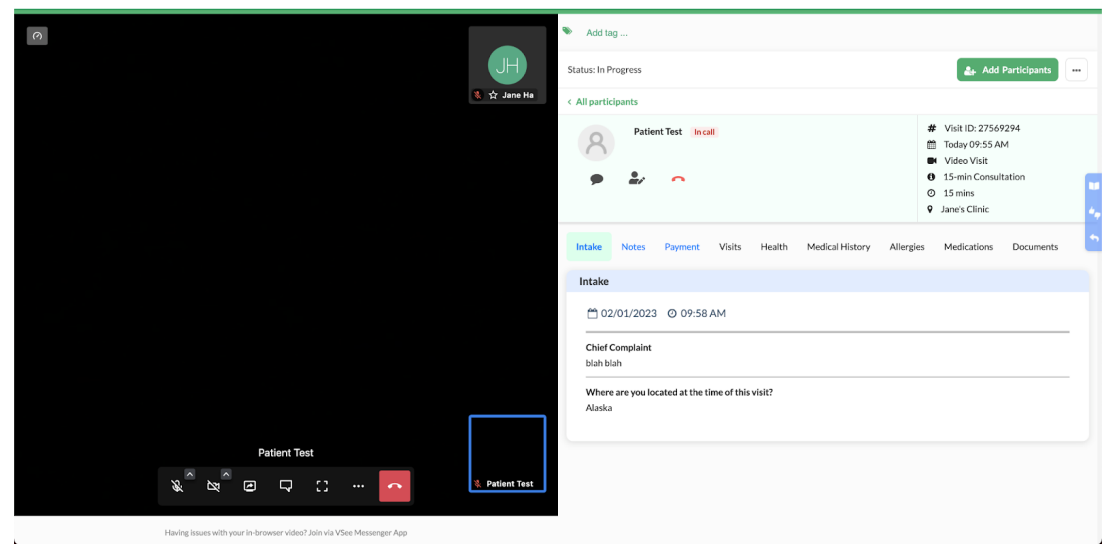

## General updates Pending Notes

All pending notes under the **Reminders** section will route you to the **Notes** tab and it will direct you down to the bottom of the page to **Edit** and finish the notes by clicking on **Sign & Send**.

*Note: The only time the patient will receive the visit summary is when you have signed and sent the notes.* 

| What's new on this dashboard?                                                                                                    | Invite Patient Schedule                                      |
|----------------------------------------------------------------------------------------------------|--------------------------------------------------------------|
| Ready for Visits                                                                                                    | Today's Schedule                                             |
|                                                                                                    | No appointments at this time.                                |
| There are no patients waiting at this time.                                                                                                    | Reminder                                                     |
| Invite Patients                                                                                                    | Aileen White                                                 |
|                                                                                                    | <ul> <li>Visit #1000378763</li> <li>Pending notes</li> </ul> |
|                                                                                                    |                                                              |
|                                                                                                    |                                                              |
| atus: Pending Completion Pending Notes                                                                                                    | Call 🛃 Add Participants                                      |
| atus: Pending Completion Pending Notes           Aileen White         Offline                                                                                                    | Call 🛃 Add Participants                                      |
| atus: Pending Completion Pending Notes          Aileen White       Offline         Intake       Notes                                                                                                    | Call & Add Participants                                      |
| atus: Pending Completion Pending Notes          Aileen White       Offline         Intake       Notes         Payment       Visits         Health       Medical History         Allergies       Medical History         Allergies       Medical History         Allergies       Medical History         Allergies       Medical History         Allergies       Medical History         Allergies       Medical History         Subjective       Subjective                                                                                                    | Call Add Participants                                        |
| atus: Pending Completion Pending Notes          Aileen White       Offline         Intake       Notes         Payment       Visits         Health       Medical History         Allergies       Medical History         Allergies       Medical History         Mathematical History       Medical History         Allergies       Medical History | Call Add Participants                                        |
| atus: Pending Completion Pending Notes          Aileen White       Offline         Intake       Notes         Payment       Visits         Health       Medical History         Alleen White       Offline         Intake       Notes         Payment       Visits         Health       Medical History         Allergies       Medical History         Allergies       Medical History         Subjective       Objective         Assessment       Assessment                                                                                                    | Call Add Participants                                        |
| atus: Pending Completion Pending Notes          Aileen White       Offline         Intake       Notes         Preferred Pharmacy       RITE AID-1730 WATT AVE , 1730 WATT AVENUE, SACRAMENTO, CA, 95825-2140 , 916         Subjective       Objective         Assessment       Plan                                                                                                    | Call Add Participants                                        |
| atus: Pending Completion Pending Notes          Aileen White       Offline         Intake       Notes         Preferred Pharmacy         RITE AID-1730 WATT AVE , 1730 WATT AVENUE, SACRAMENTO, CA, 95825-2140, 916         Subjective         Objective         Assessment         Plan         Diagnosis                                                                                                    | Call Add Participants                                        |
| atus: Pending Completion Pending Notes          Aileen White       Offline         Intake       Notes         Preferred Pharmacy       Payment         RITE AID-1730 WATT AVE , 1730 WATT AVENUE, SACRAMENTO, CA, 95825-2140 , 916         Subjective         Objective         Assessment         Plan         Diagnosis         Patient Instructions         You need to visit your.                                                                                                    | Call Add Participants                                        |
| atus: Pending Completion Pending Notes          Aileen White       Offline         Intake       Notes         Preferred Pharmacy       RITE AID-1730 WATT AVE, 1730 WATT AVENUE, SACRAMENTO, CA, 95825-2140, 916         Subjective       Objective         Objective       Assessment         Plan       Diagnosis         Patient Instructions       You need to visit your         Uploaded Files       Visit your.                                                                                                    | Call Add Participants                                        |
| atus: Pending Completion Pending Notes          Aileen White       Offline         Intake       Notes         Preferred Pharmacy         RITE AID-1730 WATT AVE , 1730 WATT AVENUE, SACRAMENTO, CA, 95825-2140, 916         Subjective         Objective         Assessment         Plan         Diagnosis         Patient Instructions         You need to visit your         Uploaded Files         no file uploaded                                                                                                    | Call Add Participants                                        |

## Notes Timestamp

Every time you update the Notes, a timestamp will show as a way to track who last updated the Notes.

Notes: This is available for both Single-notes and Multiple-notes.

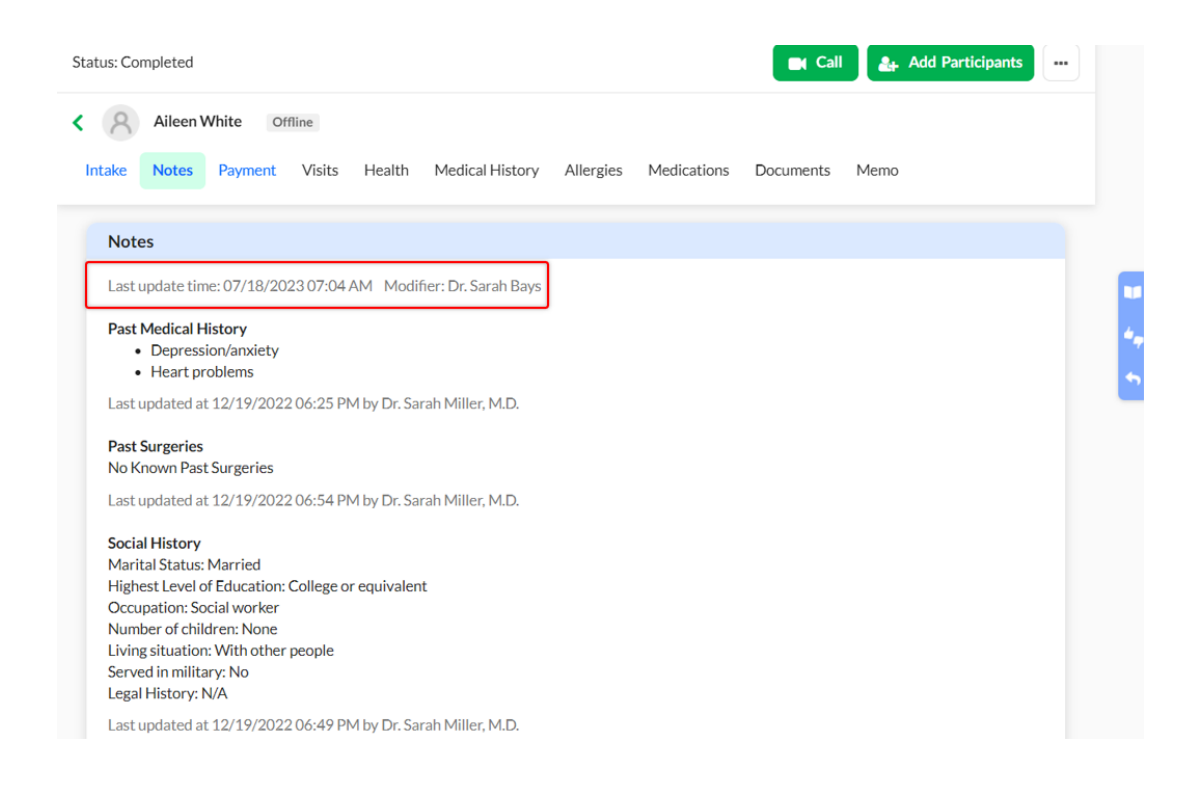

If you have any questions or have encountered any issues related to this release, please contact us at <u>help@vsee.com</u>.

Subscribe here to get the latest VSee Product Updates in your inbox!

Tags VSee Clinic 5.0